# TI DSP(TMS320F2833x) Flash Programmer: 모델명 TDProg\_2833x

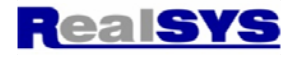

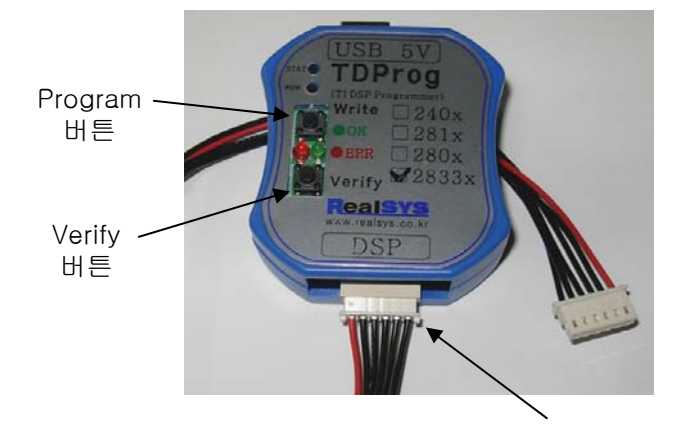

#### TI floating-point DSP 2833x 고속 단독 프로그래머 출시

- TI Floating-point DSP 2833x 시리즈 Flash 단독 프로그래밍 가능 (컴퓨터 접속 또는 컴퓨터 없이 버튼에 의해 Program/Verify 가능)
- 컴퓨터 접속: USB 통신 접속, 고속 Download 가능
- TI Floating DSP 지원: F28332(100MHz), F28334(150MHz), F28335(150MHz)

작성일자: 2009.4.9

- Intelligent erase / All erase / Security 지원
- 어댑터(5V) 또는 배터리 팩(5V) 접속에 의한 전원 공급 가능: 어댑터 5V,1A 제공
- COFF file 사용 지원
- 휴대가 간편한 소형 케이스: 60mm x 55mm x 22mm

DSP 접속 커넥터 (6핀 1열)

| 1(적색) | 2        | 3       | 4            | 5     | 6   |
|-------|----------|---------|--------------|-------|-----|
| 5V    | TX (out) | RX (in) | /RESET (out) | /Boot | GND |

## 사용하기 편리한 윈도운 프로그램

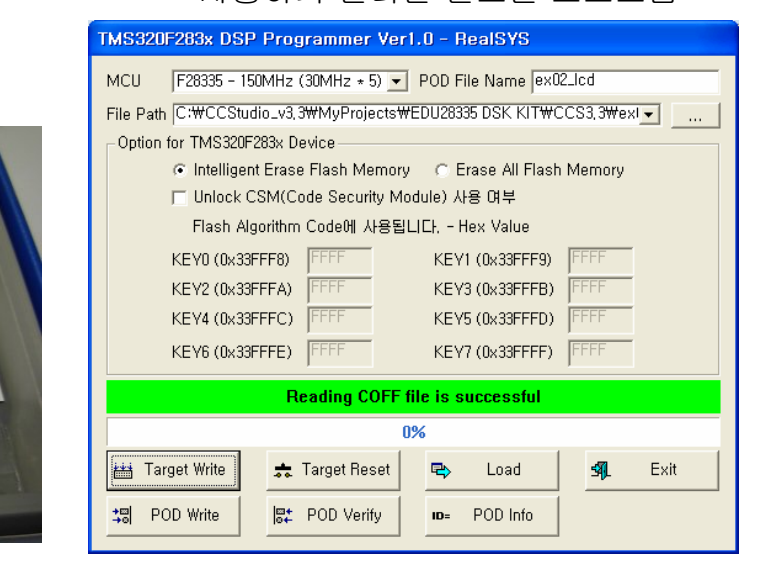

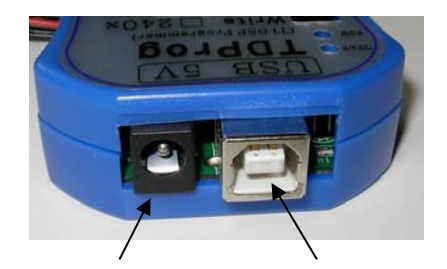

5V 전원 커넥터 U

USB 커넥터

어댑터 제공: 입력: AC110 ~ 220V 출력: 5V, 1A

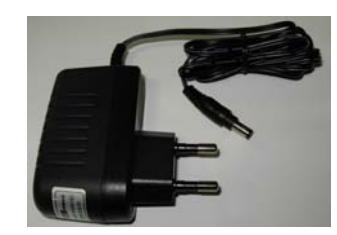

상품 BOX

리얼시스 <u>www.realsys.co.kr</u> 안양시 동안구 관양동 799 안양메가밸리319호 전화:031-420-4326 팩스:031-420-4329

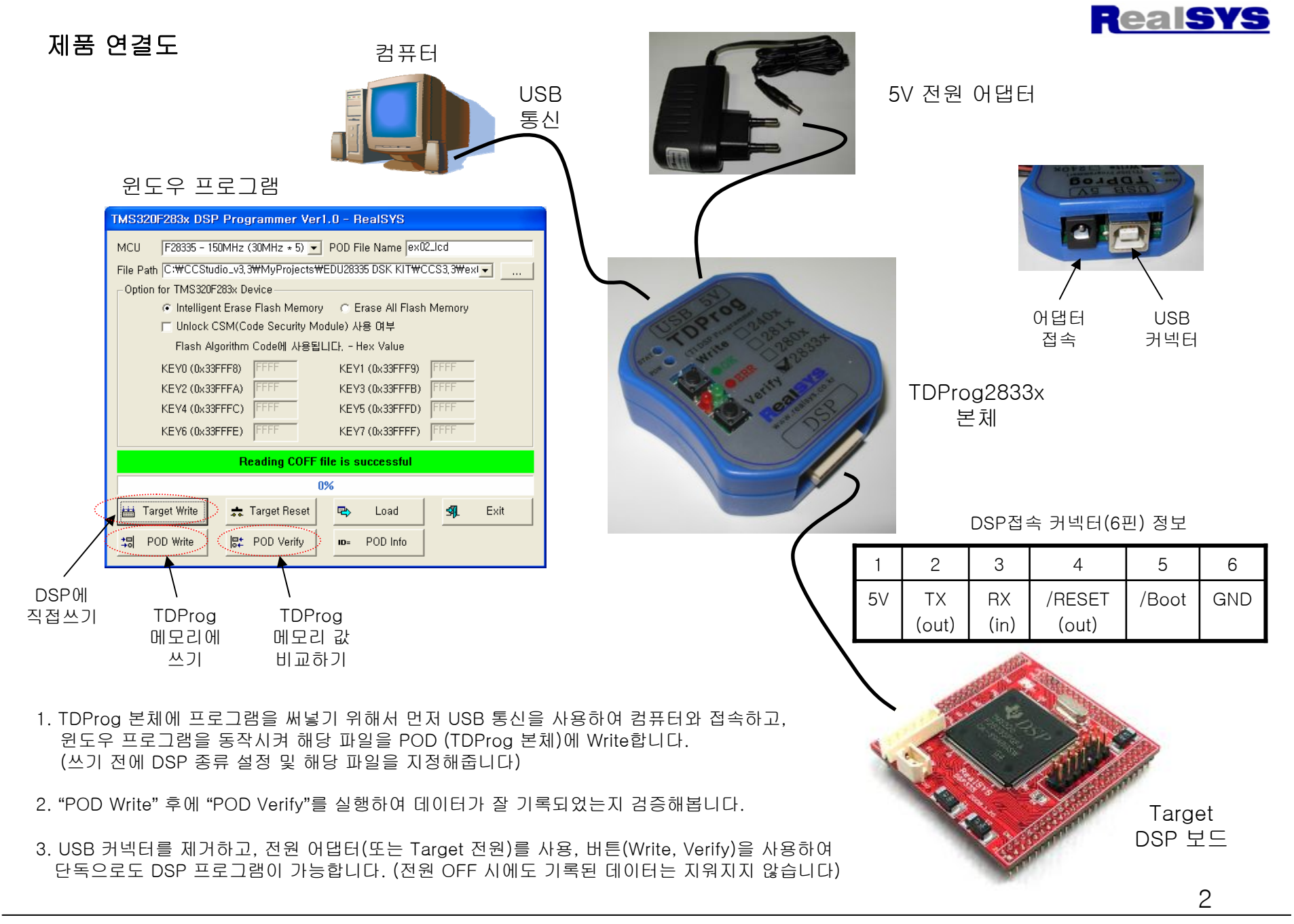

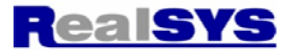

### 윈도우 프로그램 설치

이름 🔺 Calevice Driver

ZTD283xProg.exe ← Setup 디렉터리에 있는 TD283xProg.exe를 실행하여 설치를 시작합니다.

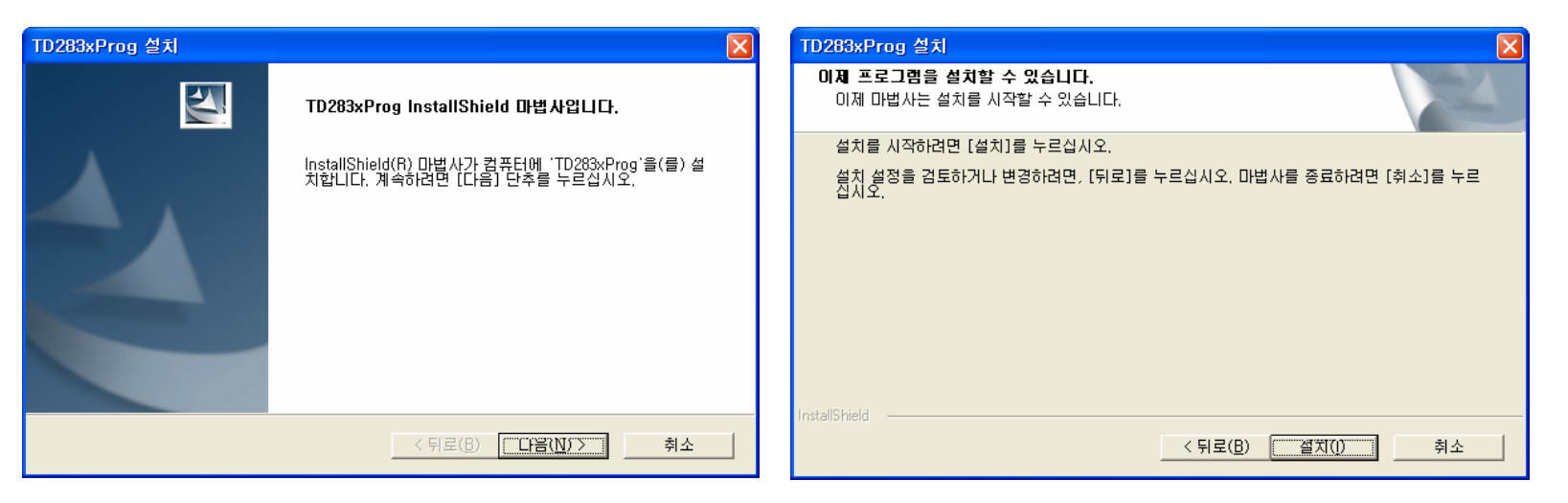

#### 다음(N)> 버튼을 계속 눌러 설치를 계속합니다.

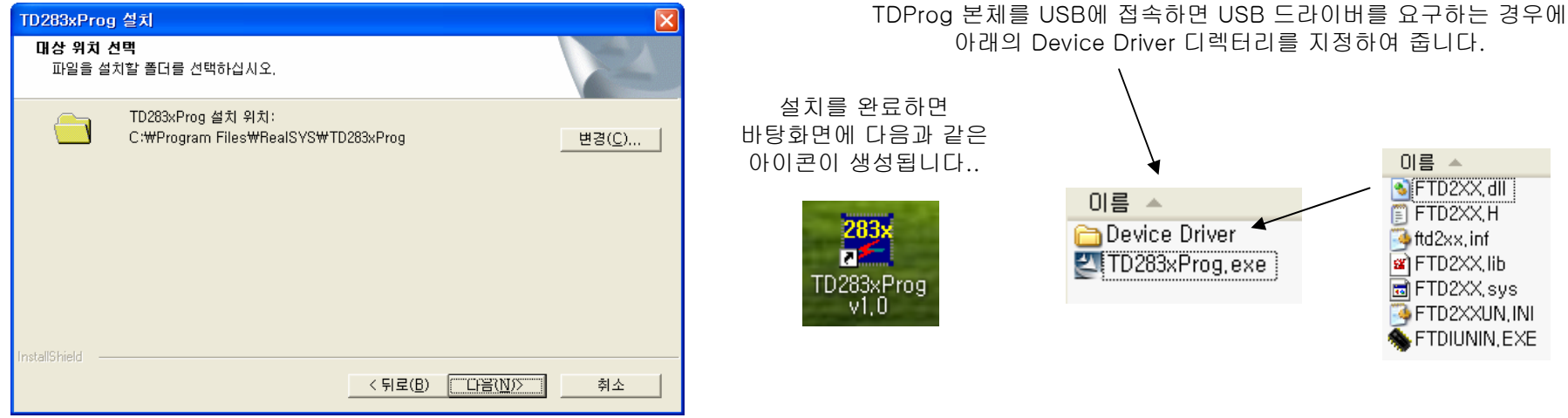

3

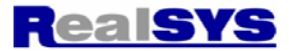

### 윈도우 프로그램 사용법

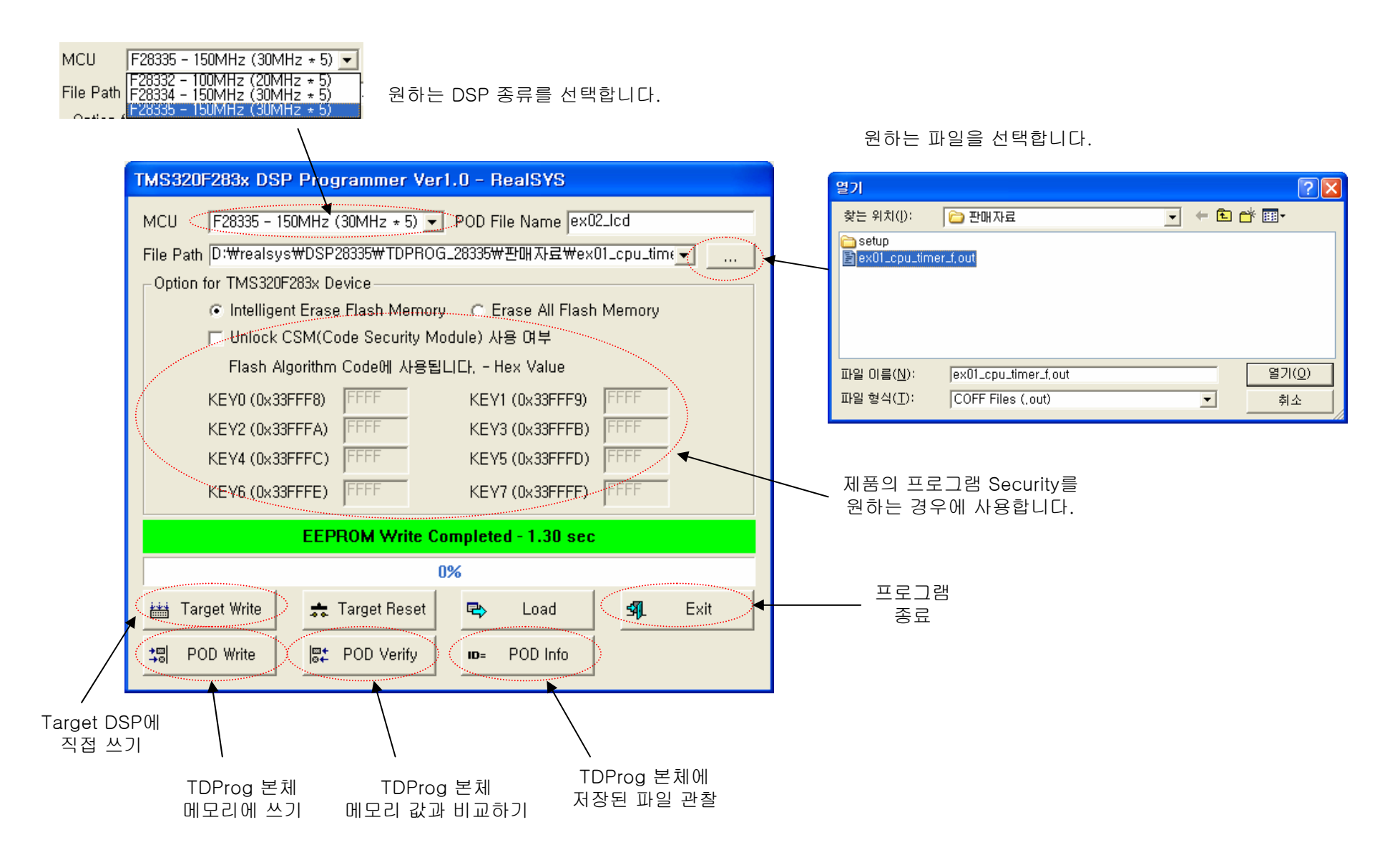

4